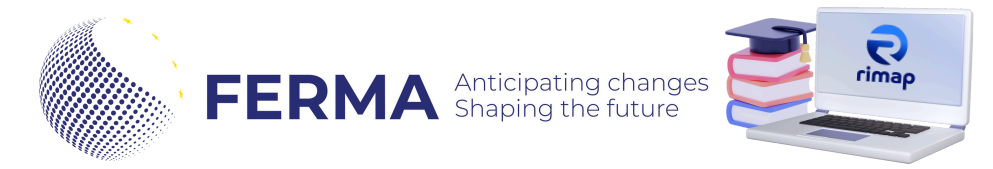

## HOW TO RECORD YOUR CPD POINTS

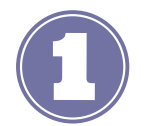

## Go the FERMA Rimap® website

Go to **https://ferma.lhwc.ch** and log-in into your account. At the right corner you will find the instructions.

Click on your **profile (you will see your profile summary- including the CPD points and the events attended)** and once on your profile click **EDIT PROFILE.** 

| Dashboard     Calendar     Content bank     My certifications | Welcome to the FERMA certification platform         CPD Points           You can access the certification activities via the "Certification overview" section below. Check that the filter is set to "AII" if you can't see your certification.         To be able to renew the can applied to the complete the complete the complete the complete the complete the completion of other activities (for example self declarations, uploading documentation, etc.).         To be able to renew the can applied to the complete the complete the                                                                             | CPD Points<br>To be able to renew the certificate, Risk<br>managers must acquire 50 CPDs in the three<br>year period. The points acquired can be<br>transmitted to LHW with the aspropriate for<br>or the candidate can uplead them<br>independently to the platform. Just Click on<br>your profile below and follow the instructions |  |
|---------------------------------------------------------------|----------------------------------------------------------------------------------------------------|----------------------------------------------------------------------------------------------------|--|
| ✗ Site administration                                         | Certification overview  T All (except removed from view)  T All (except removed from view)  T All (except re | ppez<br>im<br>ferma.eu                                                                                                    |  |
| E al : •                                                      | User details Email address carmen.lopez@ferma.eu                                                                                                    | Edit profile                                                                                                    |  |

At the **EDIT PROFILE** page, scroll down until the section **REGISTRATION DETAILS.** You will need to insert:

- CPD Enter the total number of CPDs acquired in the three-year period.
  - check the FERMA website how to calculate the number of CPD points.
  - you will need to add the total of points.
- CPD Evidence Enter the description of the activity and the number of purchase points for each activity in the three-year period. Any supporting documents must be inserted in the personal "Upload Documents" section.

Once you are done, click on **UPDATE PROFILE.** 

| CPC<br>CPC<br>per                               | D - Enter the total number of<br>Ds acquired in the three-year<br>riod.                                                                                                    | 40                                             |  |  |
|-------------------------------------------------|----------------------------------------------------------------------------------------------------|------------------------------------------------|--|--|
| CPI<br>of t<br>pur<br>the<br>sup<br>inse<br>Doo | D Evidence - Enter the description<br>the activity and the number of<br>rchase points for each activity in<br>three-year period. Any<br>oporting documents must be<br>erted in the personal "Upload<br>cuments" section. | Image: A → B I I III III III III III IIII IIII |  |  |
| You will need to repeat this process            |                                                                                                    |                                                |  |  |
| for each CPD points you v                       | want to 🦳                                                                                                    |                                                |  |  |
| register.                                       |                                                                                                    |                                                |  |  |
| You will need to keep adding the points         | he total of                                                                                                    | Update profile Cancel                          |  |  |